## Заполнение заявки заявителем

Для подачи заявки пользователю необходимо выполнить следующие действия.

1. На карточке конкурса нажать кнопку [Создать заявку].

|                                                                                                |                                                                                                    | 듣 мои заявки                                                                | 🗋 конкурсь                                             | ı Ş                          | ዶ ⊕                          |
|------------------------------------------------------------------------------------------------|----------------------------------------------------------------------------------------------------|-----------------------------------------------------------------------------|--------------------------------------------------------|------------------------------|------------------------------|
| Реализация комплексны<br>высокотехнологичного<br>Подача заявок до 24.10.2022<br>создать заявку | ых проектов по созданию<br>производства (15 очередь)                                                                                                    |                                                                             |                                                        | открі<br>по по<br>праві      | ЫТЫЙ К<br>ОСТАНОЕ<br>1ТЕЛЬСТ |
| Разделы<br>🕑 заявки конкурса                                                                   | Описание:<br>проведение конкурса для определения получателей субси,<br>российских образовательных организаций высшего обра<br>организаций реального сектора экономики в целях реали<br>высокотехнологичных производств<br>Файлы<br>© Объявление о конкурсе.docx | ДИЙ ИЗ ФЕДЕРАЛЬНОГО БЮ,<br>ЗОВАНИЯ, ГОСУДАРСТВЕННЫ<br>ЗАЦИИ КОМПЛЕКСНЫХ ПРО | ДЖЕТА НА РАЗВИТ<br>ИХ НАУЧНЫХ УЧРЕЗ<br>ЕКТОВ ПО СОЗДАН | ие коопера<br>Кдений и<br>Ию | ции                          |
|                                                                                                |                                                                                                    |                                                                             | M scievnert                                            | @totsvs atl                  | assian net                   |

Рисунок 1 - Кнопка [Создать заявку]

## 2. Откроется страница заполнения заявки.

|                                                                                                    | ј⊟ мои заявки       | 🗅 конкурсы 🛱                                                         | ዶ ⊕         |
|----------------------------------------------------------------------------------------------------|---------------------|----------------------------------------------------------------------|-------------|
| Заявка № 2022-218-15-9169-5243<br>Реализация комплексных проектов по созданию высокотехнологичного<br>производства (15 очередь)<br>n218 15 очередь | Состояние<br>Формир | ование                                                               |             |
| АНКЕТА ЗАЯВКИ                                                                                                    | بے<br>ب             |                                                                      |             |
| 1 ИНФОРМАЦИОННАЯ КАРТА                                                                                                    | ~                   | ИНФОРМАЦИОННАЯ КАРТА<br>АНКЕТА УЧАСТНИКА                             | *<br>*      |
| 2 АНКЕТА УЧАСТНИКА                                                                                                    | ~                   | ГОЛОВНОЙ ИСПОЛНИТЕЛЬ<br>СВЕДЕНИЯ О ПРОЕКТЕ<br>ХАРАКТЕРИСТИКИ ПРОЕКТА | *<br>*<br>* |
| 3 ГОЛОВНОЙ ИСПОЛНИТЕЛЬ                                                                                                    | ~                   | ПРЕДЛОЖЕНИЕ О ЦЕНЕ                                                   | ~           |
| 4 СВЕДЕНИЯ О ПРОЕКТЕ                                                                                                    | ~                   |                                                                      |             |

Рисунок 2 - Форма новой заявки

В верхней части страницы расположена шапка заявки. В ней находится основная информация: номер заявки, название конкурса, состояние и выбранная форма участия.

| Заявка № 2022-218-15-9169-5243                                                                | Состояние    |
|-----------------------------------------------------------------------------------------------|--------------|
| Реализация комплексных проектов по созданию высокотехнологичного<br>производства (15 очередь) | Формирование |
| п218 15 очередь                                                                               |              |

## Рисунок 3 – Шапка заявки

В основной части экрана расположены блоки, в которых заполняется информация по заявке. Чтобы развернуть или свернуть блок, нажмите на стрелку справа от названия блока.

## 3. Заполнить анкету заявки на вкладке «Анкета заявки».

Красной звездочкой обозначены обязательные поля. Если их не заполнить, перевести заявку в следующее состояние будет невозможно.

| АНКЕТА ЗАЯВКИ ЗАГРУЗКА ДО                       | кументов |   | ¢ | ИНФОРМАЦИОННАЯ КАРТА                                                 |
|-------------------------------------------------|----------|---|---|----------------------------------------------------------------------|
| 1 ИНФОРМАЦИОННА                                 | Я КАРТА  | ^ |   | Основные сведения о проекте:<br>АНКЕТА УЧАСТНИКА                     |
| 1.1 Основные сведения о<br>Наименование проекта | проекте: | ۲ |   | ГОЛОВНОЙ ИСПОЛНИТЕЛЬ<br>СВЕДЕНИЯ О ПРОЕКТЕ<br>ХАРАКТЕРИСТИКИ ПРОЕКТА |
|                                                 |          | k |   | предложение о цене                                                   |
| Цель:                                           |          |   |   |                                                                      |
| Ключевые слова: * 🥓                             |          |   |   |                                                                      |

Рисунок 4 – Стрелка сворачивания-разворачивания блока и звёздочки обязательных для заполнения полей

В правой части экрана расположена панель навигации по разделам заявки. При нажатии на название раздела произойдет автоматический переход к выбранному разделу.

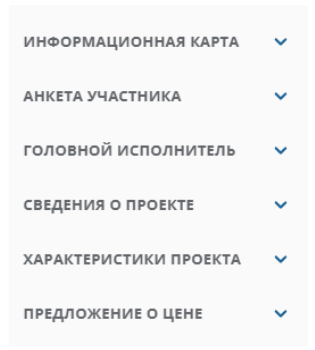

Рисунок 5 - Панель навигации

4. Перевести заявку в состояние *Подготовка печатной версии*, нажав кнопку [Перейти к генерации и загрузке документов].

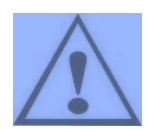

При переходе в состояние *Подготовка печатной версии* отредактировать заявку без возвращения в предыдущее состояние уже нельзя.

Если Вам нужно внести правки в заявку в состоянии Подготовка печатной версии, нажмите на кнопку [Вернуться к заполнению заявки]. После этого все сгенерированные формы и загруженные документы будут удалены. Для подачи заявки и присвоения нового CRC-кода необходимо заново сгенерировать формы, подписать и загрузить новые документы.

В состоянии *Подготовка печатной версии* на вкладке «Загрузка документов» внизу страницы появляется раздел *Печатные формы документов*, где происходит автоматическая генерация форм документов на основе заполненных данных. Здесь же пользователь может скачать шаблоны документов для самостоятельного заполнения. Также пользователь может сгенерировать формы самостоятельно, нажав на кнопку [Сгенерировать] справа от названия нужного документа. После генерации документы можно скачать, нажав на их название в столбце «Файл».

| Печатные формы д<br>скачать все                                                                              | окументов           |                  |                                                  |            |          |
|----------------------------------------------------------------------------------------------------|---------------------|------------------|--------------------------------------------------|------------|----------|
| Файл                                                                                                    | Категория документа | Статус генерации | CRC-код                                          | Дата       | Действия |
| ФОРМА 1. Заявка на участие<br>в конкурсе                                                                     |                     | Сгенерирован     | 5159e59f-<br>424b-40ca-<br>858a-<br>1c94dce2ab34 | 17.11.2021 | обновить |
| ФОРМА 2.1. Анкета участника<br>конкурса                                                                      |                     | Сгенерирован     | 5159e59f-<br>424b-40ca-<br>858a-<br>1c94dce2ab34 | 16.11.2021 | обновить |
| ФОРМА 2.2. Анкета Головного<br>исполнителя НИОКТР                                                            | 0                   | Сгенерирован     | 5159e59f-<br>424b-40ca-<br>858a-<br>1c94dce2ab34 | 16.11.2021 | обновить |
| ФОРМА 3. Информационная<br>карта комплексного проекта<br>по созданию<br>высокотехнологичного<br>производства |                     | Сгенерирован     | 5159e59f-<br>424b-40ca-<br>858a-<br>1c94dce2ab34 | 16.11.2021 | обновить |
| Шаблон для скачивания -<br>Форма 4                                                                           |                     | Сгенерирован     | 5159e59f-<br>424b-40ca-<br>858a-<br>1c94dce2ab34 | 16.11.2021 | обновить |

Рисунок 6 - Печатные формы документов

Скачать сразу все сгенерированные документы можно по кнопке [Скачать все].

| Печатные формы д<br>скачать все                  | окументов           |                  |                                                  |            |          |
|--------------------------------------------------|---------------------|------------------|--------------------------------------------------|------------|----------|
| Файл                                             | Категория документа | Статус генерации | CRC-код                                          | Дата       | Действия |
| ФОРМА 1. Заявка на участие<br>в конкурсе         |                     | Сгенерирован     | 5159e59f-<br>424b-40ca-<br>858a-<br>1c94dce2ab34 | 17.11.2021 | обновить |
| ФОРМА 2.1. Анкета участника<br>конкурса          | 3                   | Сгенерирован     | 5159e59f-<br>424b-40ca-<br>858a-<br>1c94dce2ab34 | 16.11.2021 | обновить |
| ФОРМА 2.2. Анкета Головног<br>исполнителя НИОКТР | D                   | Сгенерирован     | 5159e59f-<br>424b-40ca-<br>858a-                 | 16.11.2021 | обновить |

Рисунок 7 - Кнопка [Скачать все]

5. Дождитесь генерации всех документов, скачайте их, заполните необходимую информацию, подпишите, отсканируйте и загрузите в раздел *Документы*.

| AHKET | ЗАГРУЗКА ДОКУМЕНТОВ                                                      |             |    |                | ≓<br>С кол | мментарий<br>оверяющего |               |
|-------|--------------------------------------------------------------------------|-------------|----|----------------|------------|-------------------------|---------------|
| 1     | Комментарий проверяющего                                                 |             |    |                | до         | КУМЕНТЫ                 |               |
|       |                                                                          |             |    |                |            |                         |               |
| 2     | Документы                                                                |             |    |                |            |                         |               |
|       |                                                                          | <b>•</b> •• | [] |                |            |                         |               |
|       | оорма 1. Заявка на участие в конкурсе                                    | Фаил        | -  |                |            |                         |               |
|       | ФОРМА 2.1. Анкета участника конкурса                                     |             |    |                |            |                         |               |
|       | Копии отчета о финансовых результатах в составе бухгалтерской отчетности |             | -  |                |            |                         |               |
|       | Решение об одобрении или о совершении крупной сделки                     |             |    |                |            |                         |               |
| РЕДА  | КТИРОВАТЬ УДАЛИТЬ ЗАЯВКУ                                                 |             |    | ВЕРНУТЬСЯ К ЗА | полнени    | ю заявки                | подать заявку |

Рисунок 7 – Вход в режим редактирования для прикрепления сканов подписанных документов

Прикрепите все нужные документы, загрузив их в соответствующие поля, и сохраните страницу.

6. Чтобы подать заявку, нажмите кнопку [Подать заявку] внизу страницы. Состояние заявки изменится на *Подана*.

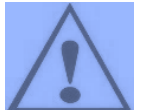

После подачи заявки и перехода в состояние *Подана* изменить заявку будет нельзя.

| Шаблон для скачивания -<br>форма 6.4 (разработка<br>информационно-<br>трограммной продукции) Сгенерирован 5159e59f-<br>4240-40ca-<br>858a-<br>1194dce2ab34 16.11.2021 ОБНОВИТЬ   DOPMA 7. Показатели,<br>кеобходимые для<br>росткажня результата<br>тредоставления субсидии Сгенерирован 5159e59f-<br>4240-40ca-<br>858a-<br>1194dce2ab34 16.11.2021 ОБНОВИТЬ   Шаблон для скачивания -<br>оорма 8 Сгенерирован 5159e59f-<br>858a-<br>1194dce2ab34 16.11.2021 ОБНОВИТЬ   Шаблон для скачивания -<br>оорма 8 Сгенерирован 5159e59f-<br>4240-40ca-<br>858a-<br>1194dce2ab34 16.11.2021 ОБНОВИТЬ | Шаблон для скачивания -<br>Форма 6.3 (разработка<br>автоматизированной<br>системы)           | Сгенерирован | 5159e59f-<br>424b-40ca-<br>858a-<br>1c94dce2ab34 | 16.11.2021 | обновить |  |  |
|----------------------------------------------------------------------------------------------------|----------------------------------------------------------------------------------------------|--------------|--------------------------------------------------|------------|----------|--|--|
| рорМА 7. Показатели,<br>необходимые для<br>достижения результата<br>тредоставления субсидии<br>Шаблон для скачивания -<br>bopма 8                                                                                                    | Шаблон для скачивания -<br>Форма 6.4 (разработка<br>информационно-<br>программной продукции) | Сгенерирован | 5159e59f-<br>424b-40ca-<br>858a-<br>1c94dce2ab34 | 16.11.2021 | обновить |  |  |
| Шаблон для скачивания - Сгенерирован 5159e59f-<br>Форма 8 Сленерирован 424b-40са-<br>858а-<br>1054dce2ab34                                                                                                    | ФОРМА 7. Показатели,<br>необходимые для<br>достижения результата<br>предоставления субсидии  | Сгенерирован | 5159e59f-<br>424b-40ca-<br>858a-<br>1c94dce2ab34 | 16.11.2021 | обновить |  |  |
|                                                                                                    | Шаблон для скачивания -<br>Форма 8                                                           | Сгенерирован | 5159e59f-<br>424b-40ca-<br>858a-<br>1c94dce2ab34 | 16.11.2021 | обновить |  |  |

Рисунок 8 - Кнопка [Подать заявку]